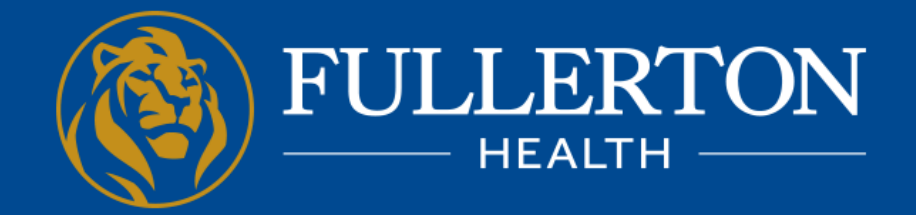

Affordable and Accessible Care for All in Asia Pacific

# TELEMEDICINE USER GUIDE

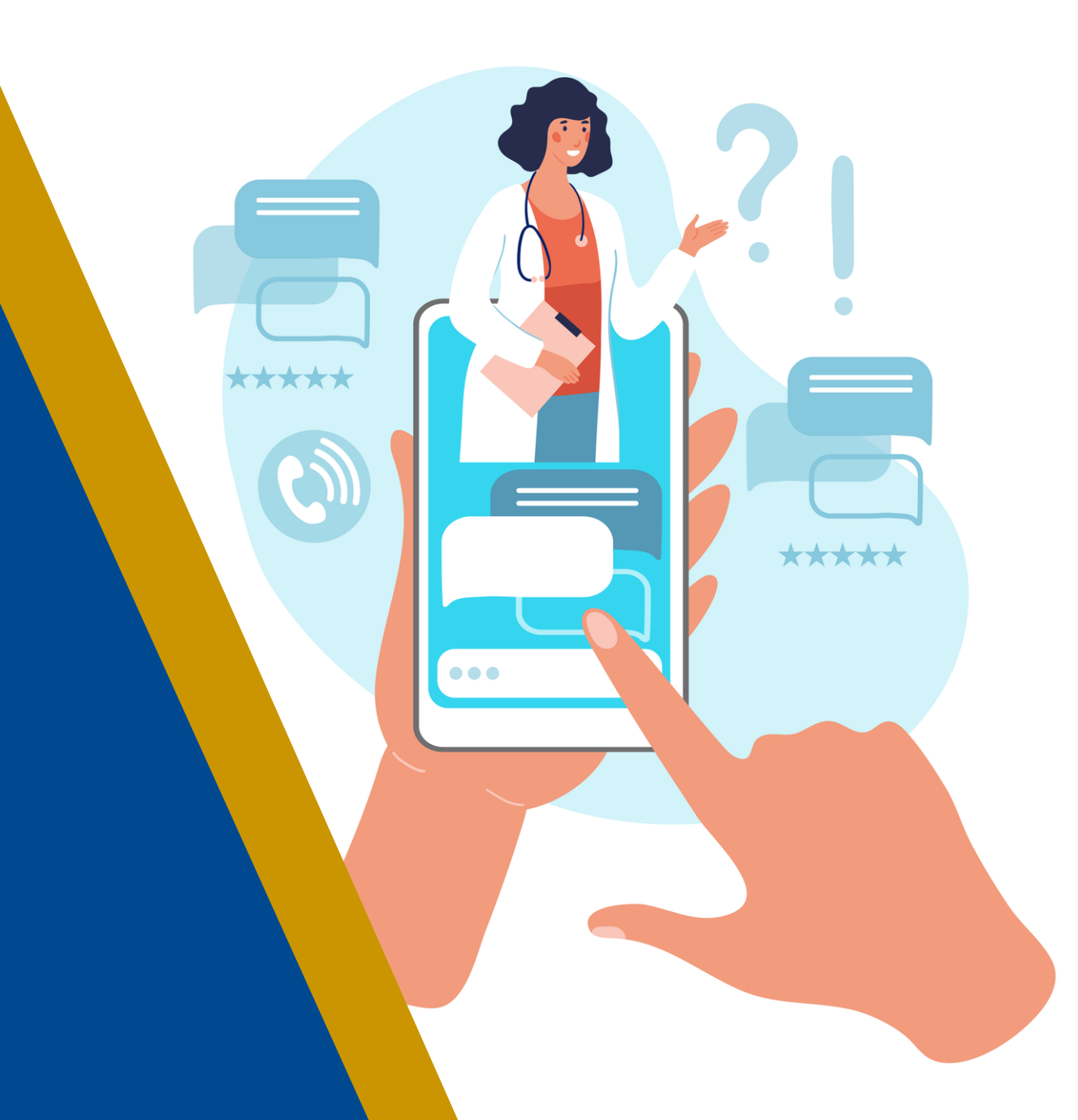

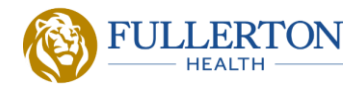

First Time Registration

**Request for Consultation** 

**During Consultation** 

After Consultation: Prescription & Medical Certificate Issuance

Others: Consultation History, User Profile

### How to register for first time users (1/3)

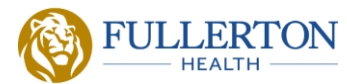

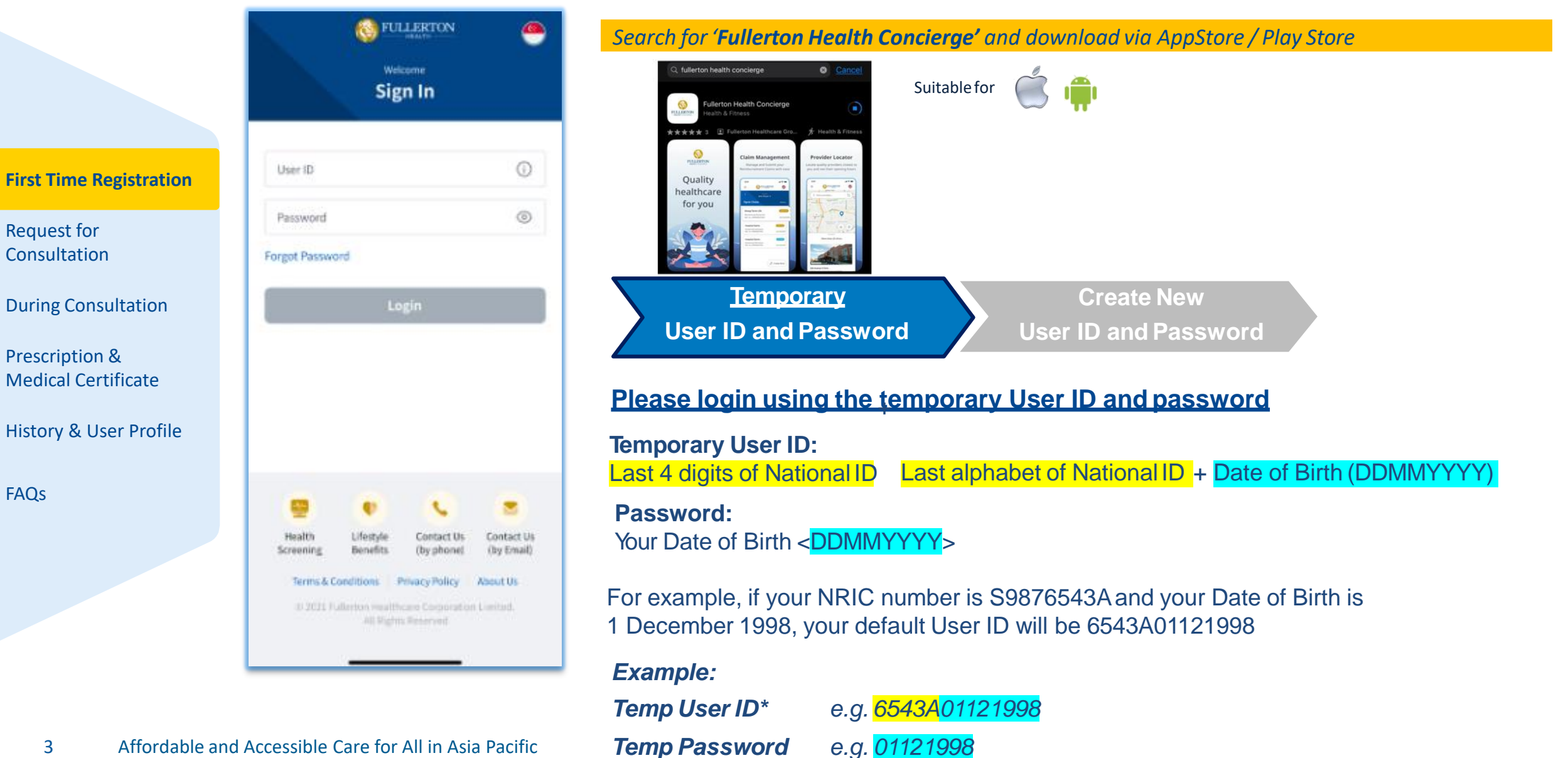

FAOs

# How to register for first time users (2/3)

FULLERTON

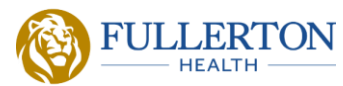

First Time Registration

Request for Consultation

**During Consultation** 

Prescription & Medical Certificate

History & User Profile

FAQs

| ι                                                                                  | lser Re                              | gistra                 | tion                      |                     |
|------------------------------------------------------------------------------------|--------------------------------------|------------------------|---------------------------|---------------------|
| You are required t<br>to continue using<br>Please do not use<br>(Email is allowed) | to register<br>this app.<br>your NRI | r a new U<br>C or Nati | lser ID and<br>onal ID as | password<br>User ID |
| User ID *                                                                          |                                      |                        |                           |                     |
| Current Password *                                                                 |                                      |                        |                           |                     |
| New Password *                                                                     |                                      |                        |                           | $\odot$             |
| Confirm Password                                                                   | 1*                                   |                        |                           | $\odot$             |
| 🗋 +65 Mobile No. *                                                                 |                                      |                        |                           |                     |
|                                                                                    | Do                                   | wieter                 |                           |                     |

|      | <u>Temporary</u> |  |
|------|------------------|--|
| User | ID and Password  |  |

<u>Create New</u> User ID and Password

| New Login ID | Please create a unique User ID,<br>e.g. your email address                                                                          |
|--------------|----------------------------------------------------------------------------------------------------|
| New Password | Please create a new alpha-numeric password<br>with a minimum of 8 characters, comprising 1<br>upper case, 1 lower case and 1 digit. |

#### Note:

- Mobile Number column only accepts minimum 8 and maximum 11 digits
- Overseas number can be used

### How to register for first time users

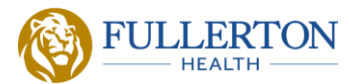

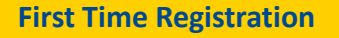

Request for Consultation

**During Consultation** 

Prescription & Medical Certificate

History & User Profile

FAQs

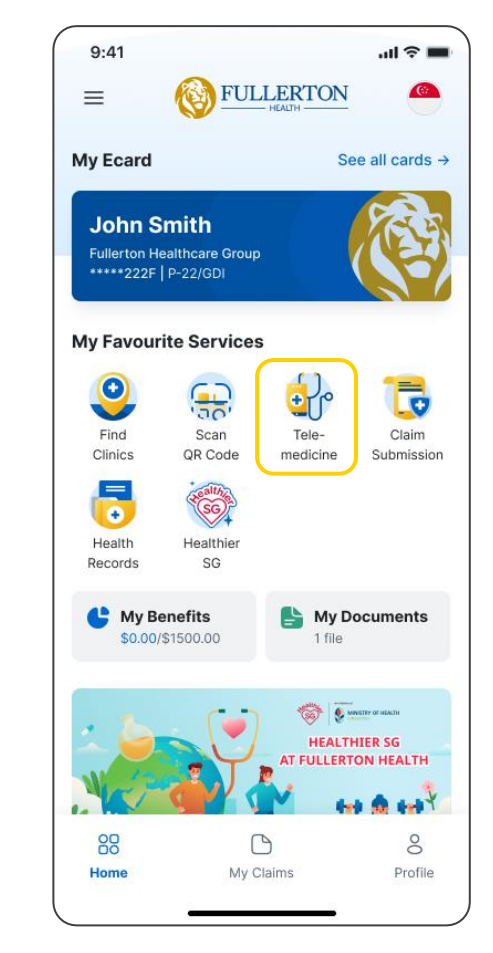

Step 1: Tap on the 'Telemedicine' icon

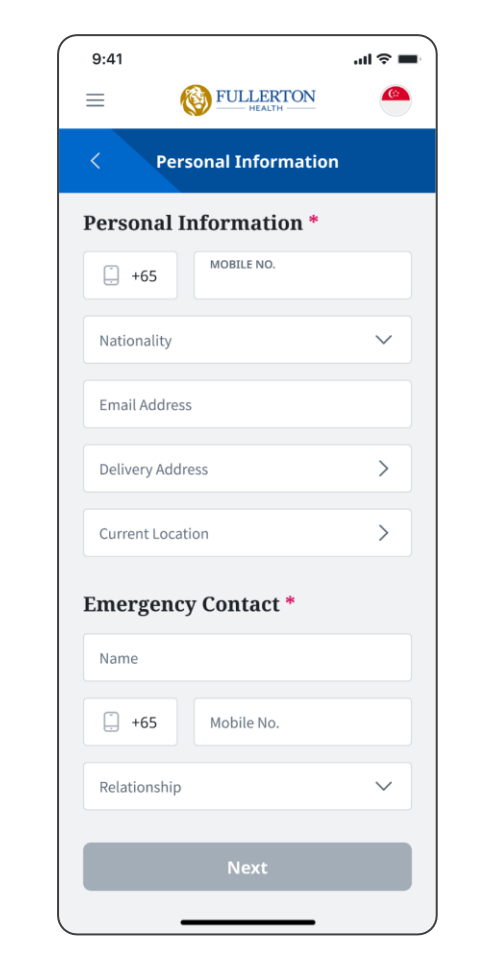

#### Step 2:

Verify your information and enter you and your emergency contact details

To ensure we can contact or arrange for help in the unlikely event of an emergency.

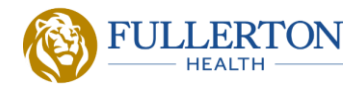

First Time Registration

**Request for Consultation** 

**During Consultation** 

After Consultation: Prescription & Medical Certificate Issuance

Others: Consultation History, User Profile

# How to request for a consultation (1/3)

On-demand Scheduled

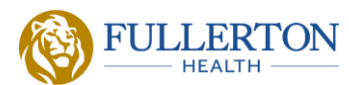

First Time Registration

Request for Consultation

**During Consultation** 

Prescription & Medical Certificate

History & User Profile

FAQs

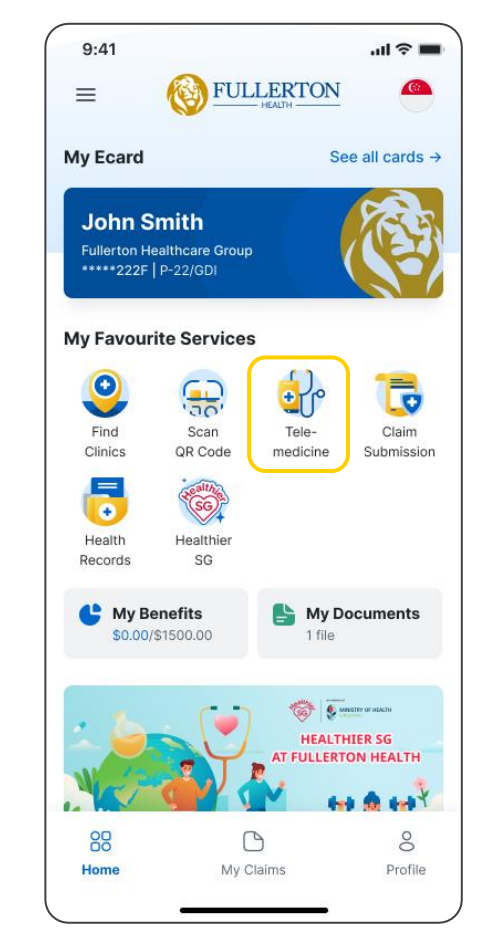

Step 1: Tap on 'Book Appointment' or the 'Telemedicine' icon

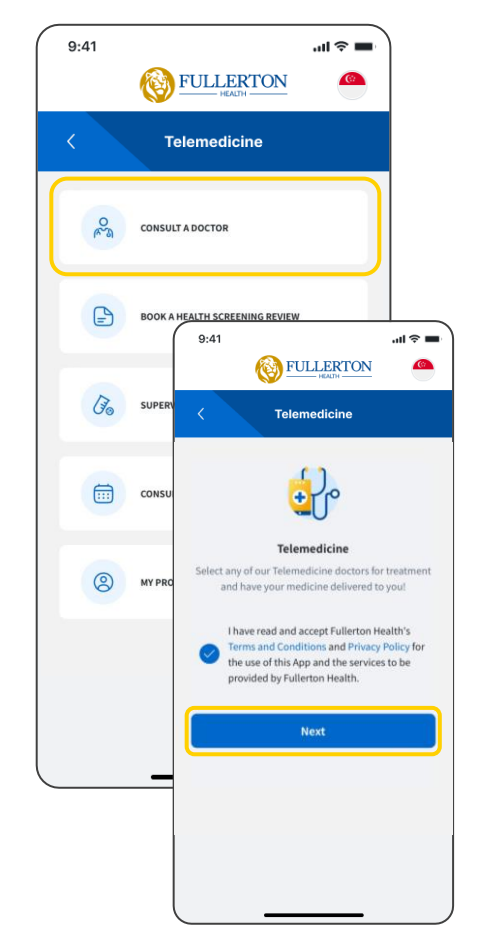

**Step 2:** Select 'Consult A Doctor', read and agree to the T&Cs

| <                            | Triage                                 |
|------------------------------|----------------------------------------|
| What woul                    | d you like to consult about?           |
| Common sym                   | ptoms                                  |
| Influenza                    | Fever Headache                         |
| Back Pain                    | Skin Conditions                        |
| Abdomina                     | I Pain Vomiting                        |
| Eye Condi                    | tions Muscle Pain Nausea               |
| Dizziness                    | Chest Pain Gout                        |
| Hypertens                    | ion Itch/Rash Ulcers                   |
| Diarrhea                     |                                        |
| If there is i<br>enter it he | no corresponding symptom, please<br>re |

Step 3: Select your symptoms experienced, and any drug allergies

Doctors may reject a consult if the patient's medical condition(s) is deemed as unsuitable for telemedicine and a refund will be processed

# How to request for a consultation (2/3)

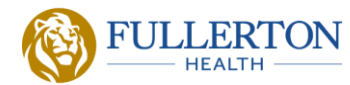

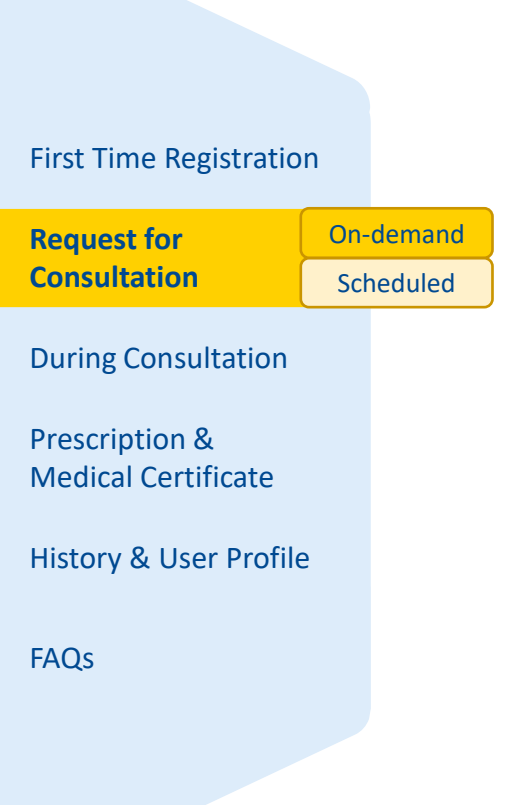

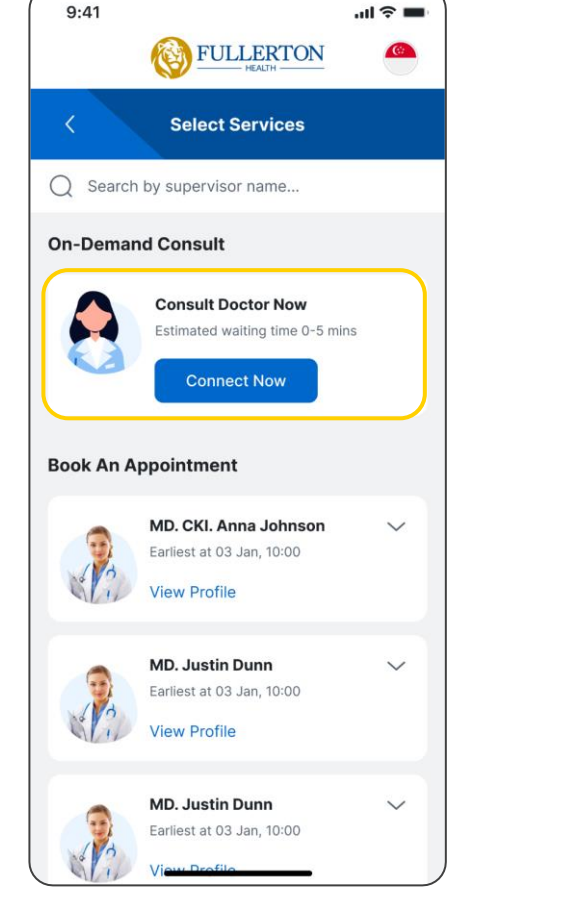

#### Step 4:

Tap on 'Connect Now' to join a virtual queue and be connected to the next available doctor

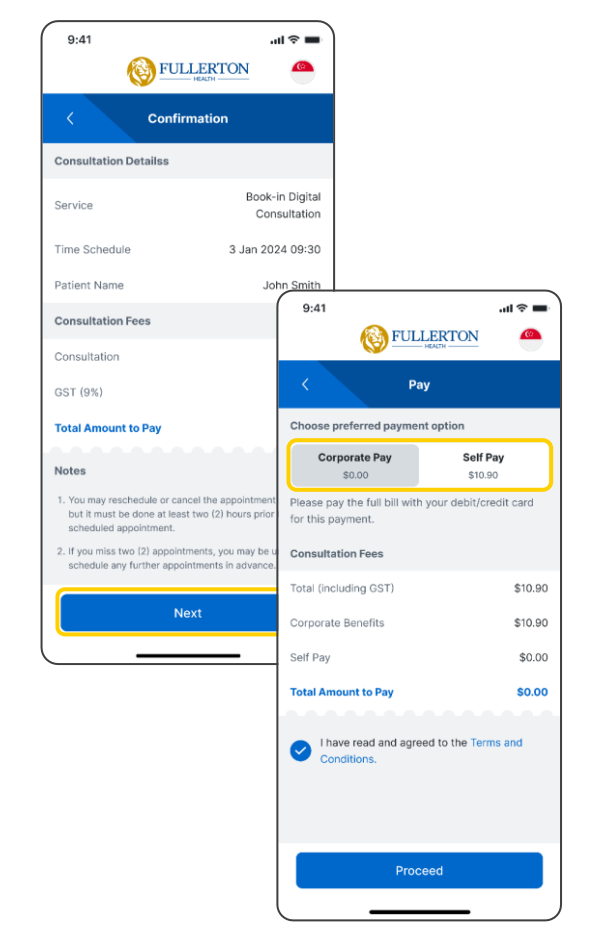

#### Step 5:

Review the details and proceed with the payment under the 'Self Pay' option with a credit or debit card

### 9:41 ...l 🕆 🔳 FULLERTON 6 **On Demand Consult** Doctor will be attending to you shortly 9:41 **FULLERTON On Demand Consult** Hi patient John! Please wait in the lobby and accept Thank you for waiting. prompted. There are currently ~ 3 patients in front of you in the queue. Cancel Request

#### Step 6:

You will be added to a queue and waiting in the lobby once you are next in line. If not, your queue position will be displayed

Ensure you have your physical ID ready for verification by the doctor, and that app permissions for notifications, camera and microphone are enabled

# How to request for a consultation (3/3)

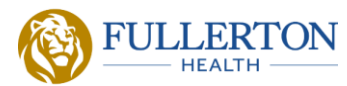

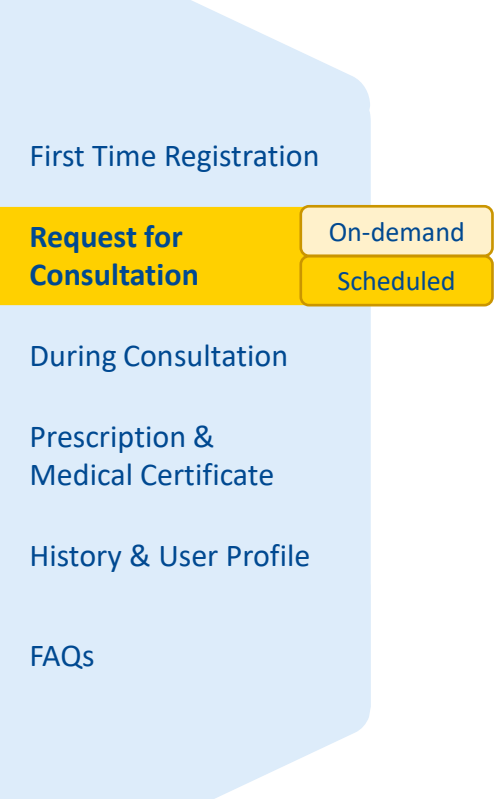

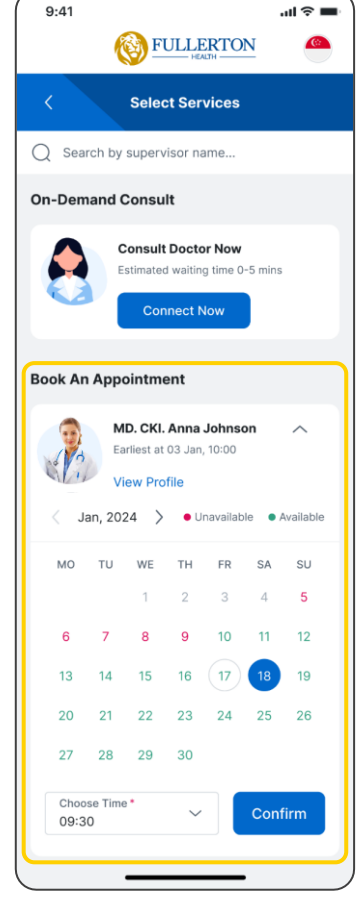

#### Step 4:

If you prefer scheduling an appointment, select your preferred doctor, date, and time

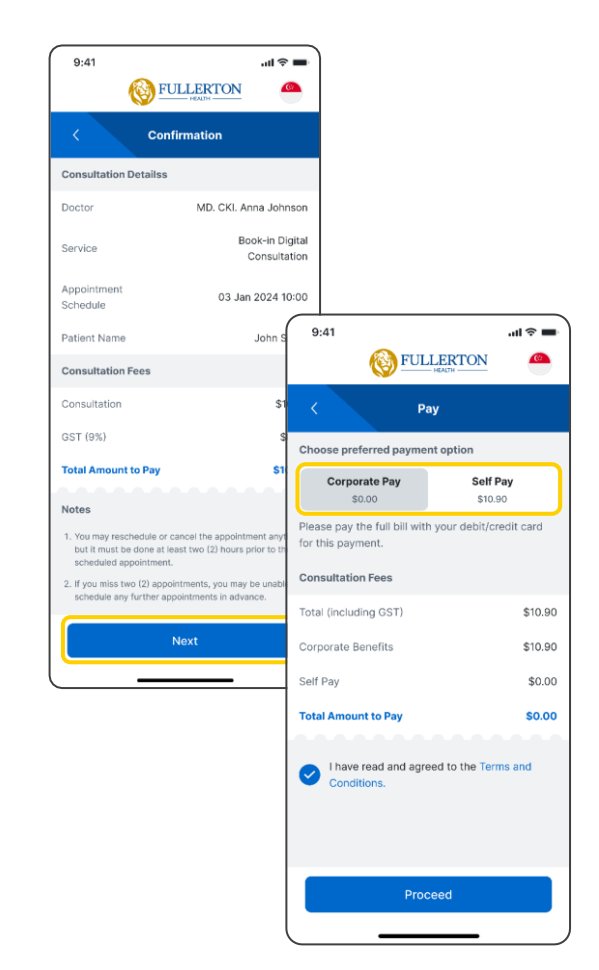

#### Step 5:

Review the details and proceed with the payment under the 'Self Pay' option with a credit or debit card

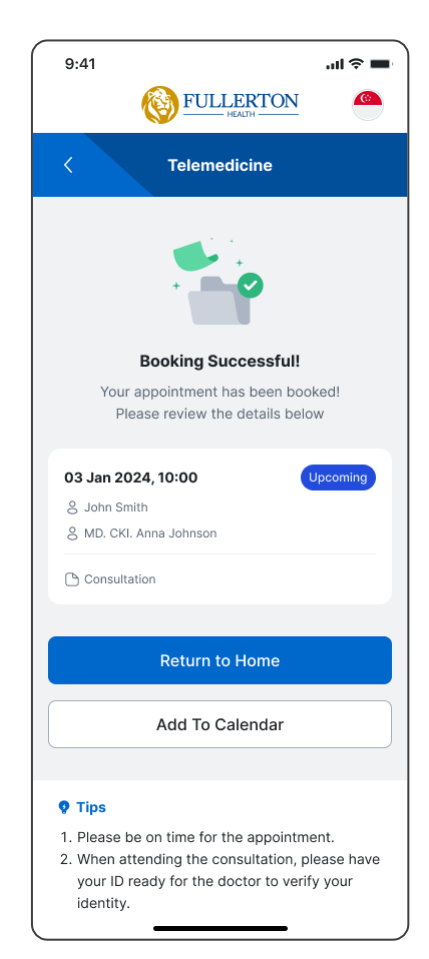

#### Step 6: Your booking is successful!

Ensure you have your physical ID ready for verification by the doctor, and that app permissions for notifications, camera and microphone are enabled

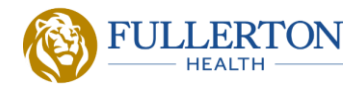

First Time Registration

**Request for Consultation** 

**During Consultation** 

After Consultation: Prescription & Medical Certificate Issuance

Others: Consultation History, User Profile

### During the consultation

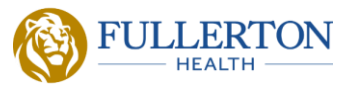

First Time Registration

Request for Consultation

**During Consultation** 

Prescription & Medical Certificate

History & User Profile

FAQs

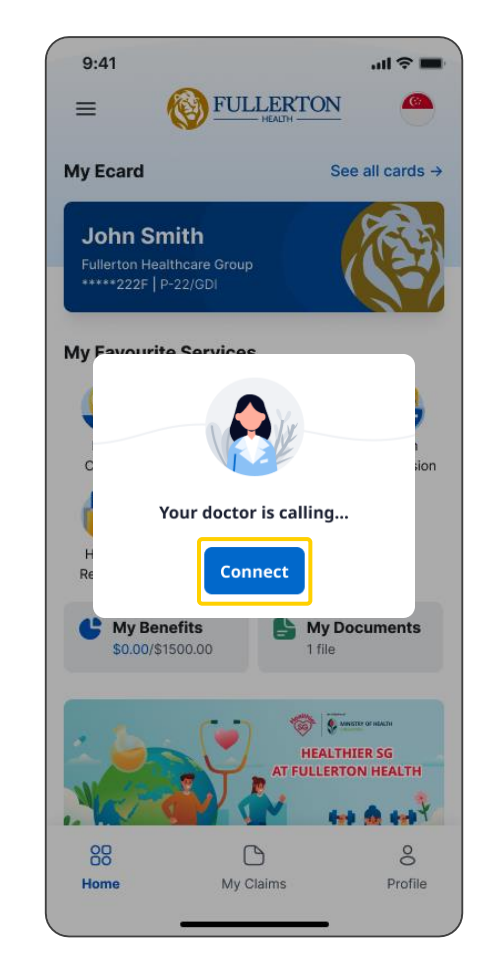

**Step 1:** Accept the call to be connected to the doctor

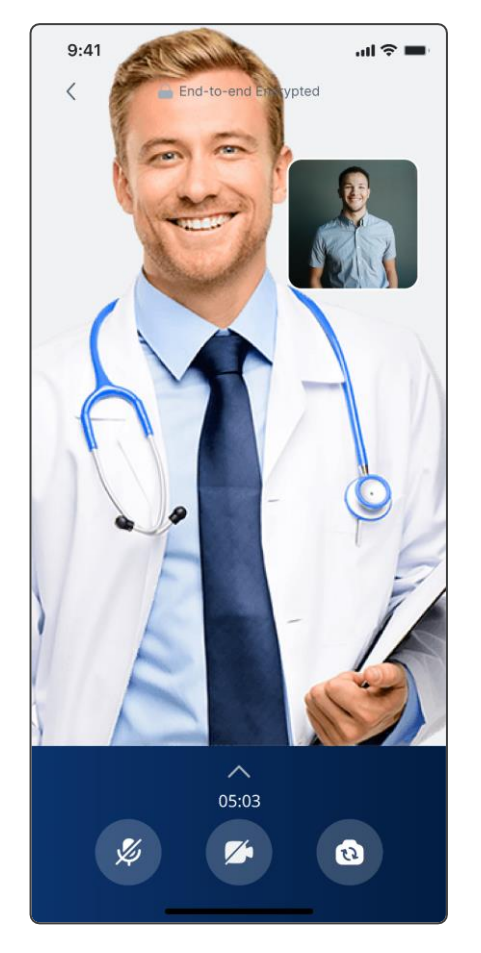

**Step 2:** Ensure you are able to see and hear the doctor and vice versa

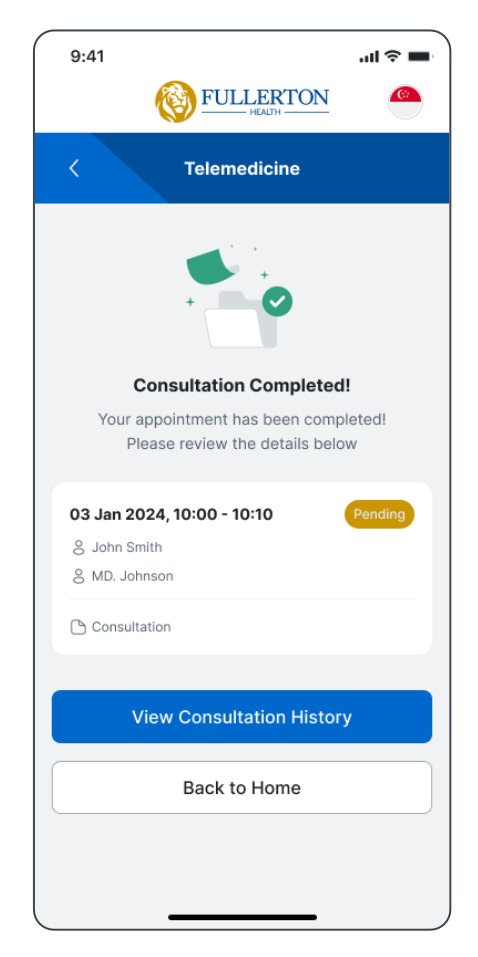

#### Step 3:

Consultation complete. Return to homepage or tap "View Consultation History" for more details

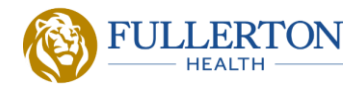

First Time Registration

**Request for Consultation** 

**During Consultation** 

After Consultation: Prescription & Medical Certificate Issuance

Others: Consultation History, User Profile

# Prescription payment and delivery (1/2)

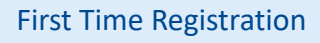

Request for Consultation

**During Consultation** 

Prescription & Medical Certificate

History & User Profile

FAQs

| 9:41                                                     |                                                                                     | atl 🗢 💻                                                           |
|----------------------------------------------------------|-------------------------------------------------------------------------------------|-------------------------------------------------------------------|
| = (                                                      | FULLER'                                                                             | TON                                                               |
| My Ecard                                                 |                                                                                     | See all cards →                                                   |
| John Smi<br>Fullerton Health<br>*****222F   P-2          | ith<br>ncare Group<br>22/GDI                                                        |                                                                   |
| My Farmanita<br>C You<br>Click p<br>H<br>Re<br>S0.00/S15 | r prescription a<br>(if any) is read<br>your medication<br>Proceed<br>Itts<br>00.00 | and MC sion<br>dy!<br>id purchase<br>on<br>My Documents<br>1 file |
|                                                          | ATE                                                                                 | HEALTHIER SG                                                      |
| Home                                                     | My Claims                                                                           | Profile                                                           |

**Step 1:** Click 'Proceed' to view your prescription and/or MC

| < Consultation Details                       |        |
|----------------------------------------------|--------|
| Mediantiana Coursed Under                    |        |
| Corporate Benefit                            |        |
| Cough Syrup - 250ml                          |        |
| Take 7.5 ML 3 times a day, duration 5 days   |        |
| Paracetamol 500mg                            | 201    |
| Take 2 tablet (TAB) 5 times a day, as necess | dry    |
| Prescriptions                                | \$18.0 |
| GST (9%)                                     | \$1.6  |
| Total                                        | \$19.6 |
|                                              |        |
| Delivery                                     |        |
| Delivery Fees                                | \$0.0  |
| GST (9%)                                     | \$0.0  |
| Total                                        | \$0.0  |
|                                              |        |
| Total                                        | \$19.6 |

#### Step 2:

Scroll to 'Prescription', view prescription and tap 'Buy Medicines'

The default payment selection typically follows what was selected when you first booked the appointment

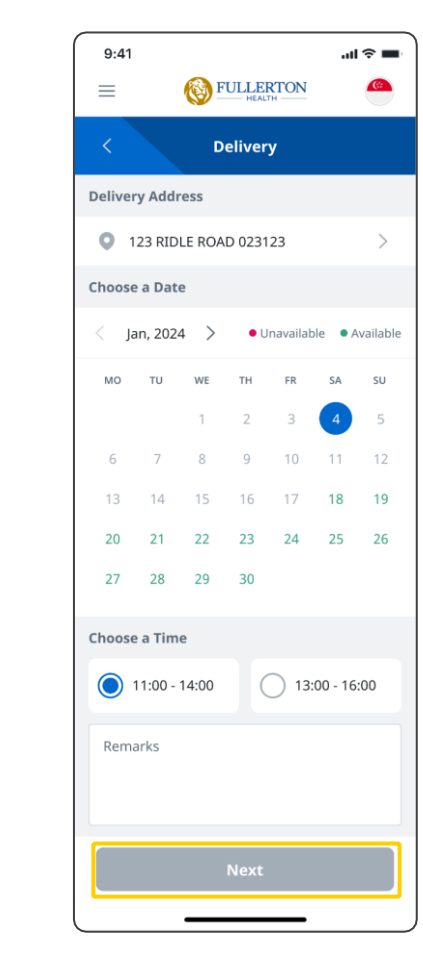

#### Step 3:

Enter your delivery address, select your preferred delivery timeslot and proceed next

Ensure your delivery address is correct. If you have specific instructions for the delivery, please indicate clearly in the textbox.

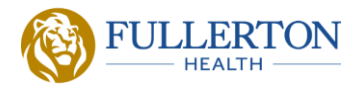

# Prescription payment and delivery (2/2)

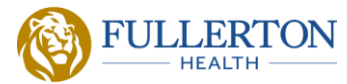

First Time Registration

**Request for** Consultation

**During Consultation** 

**Prescription & Medical Certificate** 

History & User Profile

FAQs

| 9:41                    |                                        | ul ≎ ■   |
|-------------------------|----------------------------------------|----------|
| ≡                       |                                        |          |
| < Pa                    | ay with your Debit/Cre                 | dit      |
| Please pay<br>benefits. | the full bill with your corpo          | orate    |
| Total Bill              |                                        |          |
| Total Medi<br>corporate | cation Covered under<br>benefit        | \$19.62  |
| Corporate               | Benefits                               | \$19.62  |
| Self-pay                |                                        | \$0.00   |
| Total Med<br>under cor  | ication not covered<br>porate benefit  | \$0.00   |
| Delivery F              | ee                                     | \$0.00   |
| Total Payr              | nent Required                          | \$0.00   |
| I hav                   | e read and agreed to the T<br>litions. | erms and |
|                         | Proceed                                |          |
|                         |                                        |          |

# Step 4:

Review the details and proceed with the payment with a credit/debit card

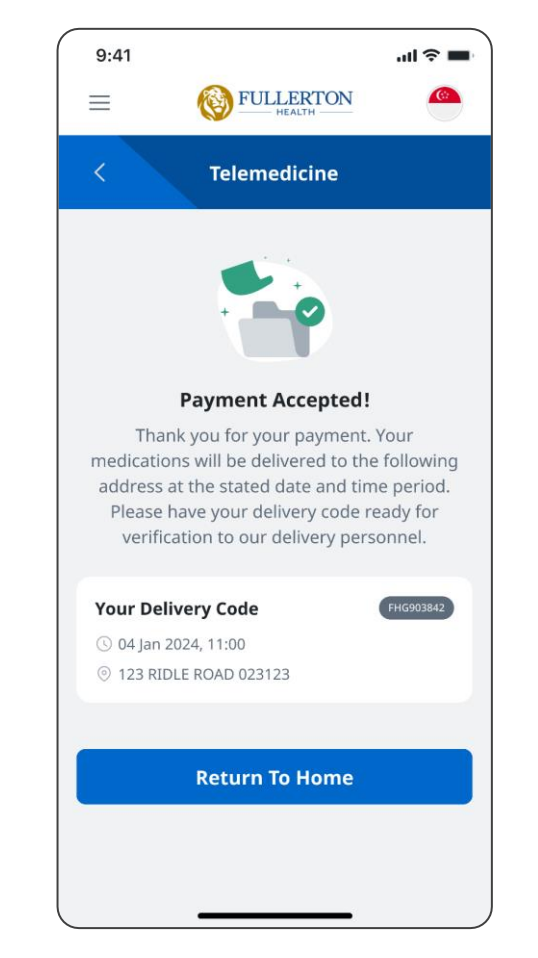

#### Step 5:

Your payment is successful – sit tight and await your delivery

Please ensure you are home to collect the parcel. If the delivery is unsuccessful, a fee will be charged for any requested redeliveries.

### How to download your medical certificate /memo /referral letter

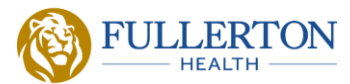

First Time Registration

Request for Consultation

**During Consultation** 

Prescription & Medical Certificate

History & User Profile

FAQs

|                                                                                                    | instory   |
|----------------------------------------------------------------------------------------------------|-----------|
| ocoming Appointments (1                                                                                                    | )         |
| 03 Jan 2024, 10:00                                                                                                    | Upcoming  |
| 8 John Smith                                                                                                    |           |
| 8 MD. CKI. Anna Johnson                                                                                                    |           |
| Consultation                                                                                                    |           |
| Develoption                                                                                                    | Connel    |
| Reschedule                                                                                                    | Cancel    |
| Reschedule                                                                                                    | Cancel    |
| evious Appointments (9)                                                                                                    | Cancel    |
| evious Appointments (9)<br>Aug 28, 2023<br>& John Smith                                                                            | Completed |
| evious Appointments (9)<br>Aug 28, 2023<br>& John Smith<br>& MD. CKI. Anna Johnson                                                 | COMPLETED |
| evious Appointments (9)<br>Aug 28, 2023<br>& John Smith<br>& MD. CKI. Anna Johnson                                                 | COMPLETED |
| evious Appointments (9)<br>Aug 28, 2023<br>§ John Smith<br>§ MD. CKI. Anna Johnson<br>Consultation<br>May 16, 2023                 | COMPLETED |
| evious Appointments (9)<br>Aug 28, 2023<br>& John Smith<br>& MD. CKI. Anna Johnson<br>Consultation<br>May 16, 2023<br>& John Smith | COMPLETED |

**Step 1:** Go to your consultation history for your desired visit

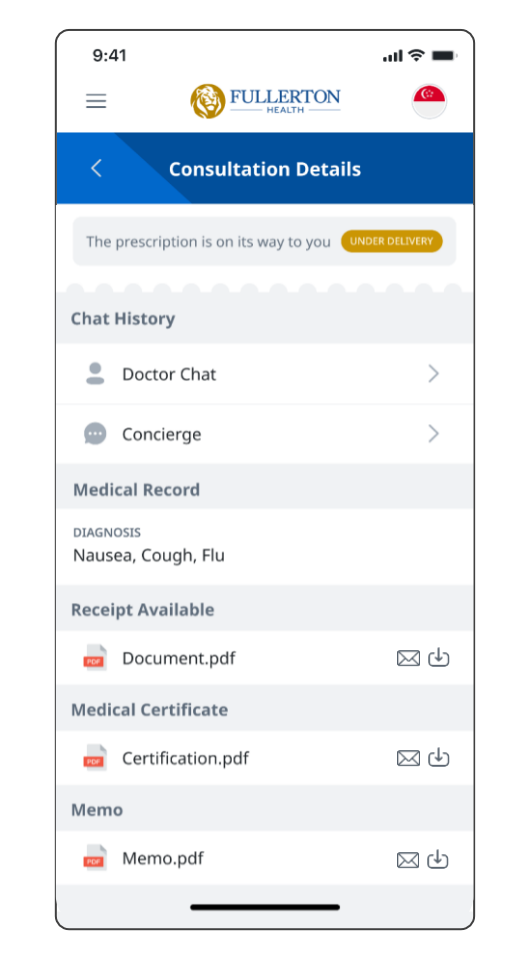

#### Step 2:

Scroll down to your documents – medical certificate / memo / receipt

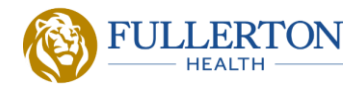

First Time Registration

**Request for Consultation** 

**During Consultation** 

After Consultation: Prescription & Medical Certificate Issuance

Others: Consultation History, User Profile

### How to access your consultation history and upcoming appointments

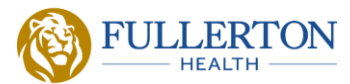

First Time Registration

Request for Consultation

**During Consultation** 

Prescription & Medical Certificate

History & User Profile

FAQs

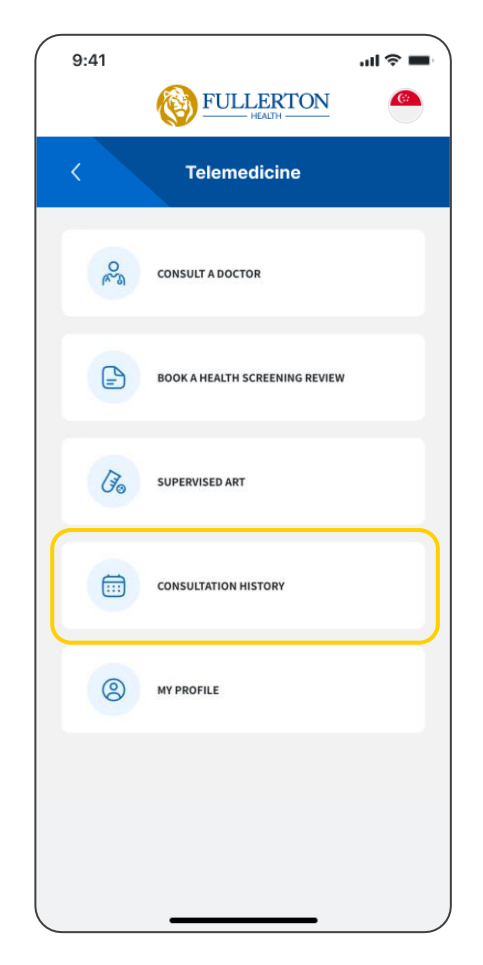

**Step 1:** Select 'Consultation History' in the Telemedicine module

| coming Appointments (1                                                                                                    | )         |
|----------------------------------------------------------------------------------------------------|-----------|
| 03 Jan 2024, 10:00                                                                                                    | Upcoming  |
| S John Smith                                                                                                    |           |
| S MD. CKI. Anna Johnson                                                                                                    |           |
| Consultation                                                                                                    |           |
|                                                                                                    |           |
| Reschedule<br>evious Appointments (9)                                                                                                    | Cancel    |
| Reschedule<br>evious Appointments (9)<br>Aug 28, 2023<br>& John Smith                                                                            | Cancel    |
| Reschedule<br>evious Appointments (9)<br>Aug 28, 2023<br>& John Smith<br>& MD. CKI. Anna Johnson                                                 | Cancel    |
| Reschedule   evious Appointments (9)   Aug 28, 2023   & John Smith   & MD. CKI. Anna Johnson   Consultation                                      | Cancel    |
| Reschedule   evious Appointments (9)   Aug 28, 2023   S John Smith   MD. CKI. Anna Johnson   Consultation   May 16, 2023                         | Completed |
| Reschedule<br>vious Appointments (9)<br>ug 28, 2023<br>, John Smith<br>, MD. CKI. Anna Johnson                                                   | Cancel    |
| Reschedule<br>evious Appointments (9)<br>Aug 28, 2023<br>§ John Smith<br>§ MD. CKI. Anna Johnson<br>© Consultation                               | Complet   |
| Reschedule<br>evious Appointments (9)<br>Aug 28, 2023<br>& John Smith<br>& MD. CKI. Anna Johnson<br>Consultation<br>May 16, 2023<br>& John Smith | сомрыт    |

#### Step 2:

View all telemedicine consultation records – for 'Upcoming' consultations, you have the option to cancel or reschedule the appointment

Cancellation/Rescheduling of consultation must be done at least 2 hours from the appointment

### How to view and edit your profile information

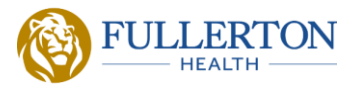

First Time Registration

Request for Consultation

**During Consultation** 

Prescription & Medical Certificate

History & User Profile

FAQs

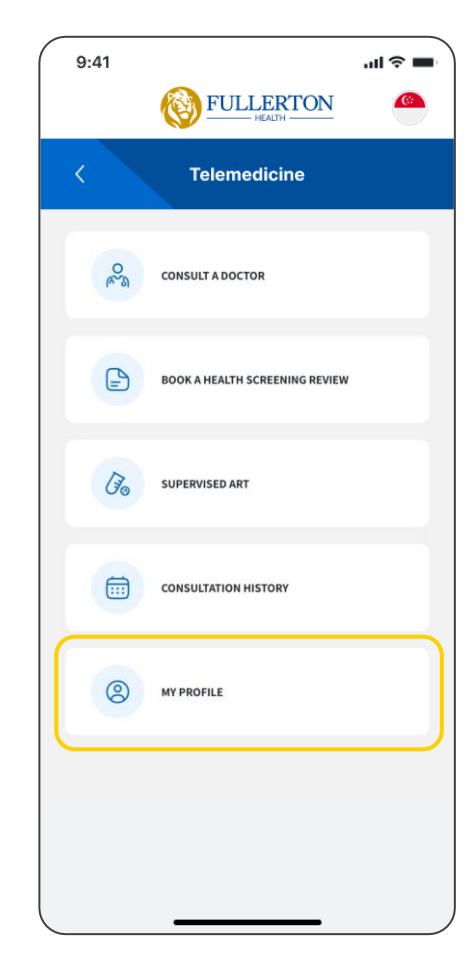

**Step 1:** Select 'My Profile' in the Telemedicine module

| 9:41                                                          | al 🗢 🖿                      |
|---------------------------------------------------------------|-----------------------------|
| S F                                                           | ULLERTON C                  |
| < Persona                                                     | al Information              |
| JOHN SMITH<br>Please ensure that your in<br>before proceeding | formation below is accurate |
| National ID/<br>Passport No.                                  | *****123A                   |
| Gender                                                        | Male                        |
| Date of birth.                                                | 01 Jan 1980                 |
| Mobile No.                                                    | +65 91231234                |
| Nationality                                                   | Singaporean                 |
| Email Address                                                 | johnsmith@gmail.com         |
| Delivery Address                                              | 123 RIDLE ROAD 023123       |
| Current Location                                              | 123 RIDLE ROAD 023123       |
| Emergency Contact                                             |                             |
| Name                                                          | JANE SMITH                  |
| Relationship                                                  | Spouse                      |
| Mobile No.                                                    | +65 90121234                |
|                                                               |                             |

#### Step 2:

Edit contact details if required and tap save after

Changes to your name, national ID, DOB, or gender can only be done by your HR

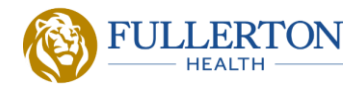

First Time Registration

**Request for Consultation** 

**During Consultation** 

After Consultation: Prescription & Medical Certificate Issuance

Others: Consultation History, User Profile

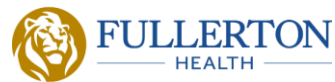

|                        | Common conditions include but are not limite     | ted to the following:                                                                      |
|------------------------|--------------------------------------------------|--------------------------------------------------------------------------------------------|
| Operating Hours        | i. flu, cough, cold or sore throat               | Chronic conditions:                                                                        |
|                        | ii. fever, or headache                           | i. hypertension                                                                            |
| Devices & Connectivity | III. diarrhoea, constipation or vomiting         | II. nyperiipidemia                                                                         |
| ,                      | IV. Tasti, of cold sores                         | III. UIDDELES                                                                              |
| Account & Decordo      | v. conjunctivitis                                | disease conditions                                                                         |
| Account & Records      | vii dermatological conditions                    |                                                                                            |
|                        | viii other non-emergent medical issues           |                                                                                            |
| Appointment Scheduling | viii. Other non energenemedical issues           |                                                                                            |
|                        | The following are red flag symptoms that are     | e not suitable for telemedicine. Please visit a doctor in-person at your nearest clinic or |
| Consultation           | Accident & Emergency Centre.                     |                                                                                            |
| constitution           | i. Chest pain                                    | v. Pregnancy-related complications                                                         |
|                        | ii. Breathing difficulties                       | vi. Severe and persistent abdominal pain                                                   |
| Medication & Delivery  | iii. Recurrent vomiting                          | vii. Prolonged fever of more than 3 days                                                   |
|                        | iv. Neurological symptoms                        | viii. Severe injuries                                                                      |
| Payment                |                                                  |                                                                                            |
|                        | For conditions that are not found in the list ab | bove, your doctor will make a clinical judgement based on his/her best assessment.         |
|                        | Is telemedicine consultation suitab              | ble for all ages?                                                                          |
|                        |                                                  |                                                                                            |
|                        | A person who is below the age of 16 seeking      | g a telemedicine consultation must be accompanied by an adult (parent/guardian) during     |

Can my dependants use the telemedicine service?

registered dependant.

Yes, if your dependant is a registered dependant in your Fullerton Health Concierge app, they will be able to use our telemedicine service. They will need to login to their <u>own Fullerton Health Concierge account</u>.

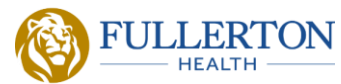

| Suitability            | What     | are the ope                         | rating hours for our telemedicine service?                                                                                                    |
|------------------------|----------|-------------------------------------|----------------------------------------------------------------------------------------------------|
| Operating Hours        | Our tele | emedicine servic<br>Mon to Sun (inc | e is available during the following hours:<br>Iuding Public Holiday): 24 hours                                                                                                 |
| Devices & Connectivity |          | Consultation                        | S\$10.00 (before prevailing GST)                                                                                                    |
| Account & Records      |          | After-office<br>Hours               | An additional after-office hours charge of S\$15.00 (before prevailing GST) applies for the following timings:<br>Monday to Friday: 12:00 AM to 07:59 AM, 10:00 PM to 11:59 PM |
| Appointment Scheduling |          |                                     | Saturday:   12:00 AM to 07:59 AM, 01:00 PM to 11:59 PM     Sunday & Public Holidays:   12:00 AM to 11:59 PM                                                                    |
| Consultation           |          | Delivery                            | Charges remain waived till further notice,                                                                                                    |
| Medication & Delivery  |          |                                     | Deliveries should be fulfilled within a three-hour period from the selected slot. Available slots:<br>09:00 AM 11:00 AM 02:00 PM 05:45 PM 08:00 PM 10:00 PM                    |
| Payment                |          |                                     |                                                                                                    |

What are the operating hours for our medical concierge service?

Our medical concierge service is available during the following hours:

Mon to Sun (including Public Holidays): 24 hours

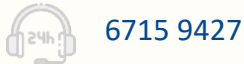

```
21
    Affordable and Accessible Care for All in Asia Pacific
```

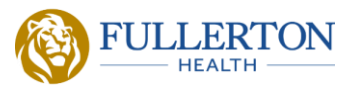

Suitability

**Operating Hours** 

**Devices & Connectivity** 

Account & Records

Appointment Scheduling

Consultation

Medication & Delivery

Payment

#### What devices can I use to access the telemedicine feature?

Our telemedicine consultation service is available via our Fullerton Health Concierge App on Android and iOS-enabled mobile devices.

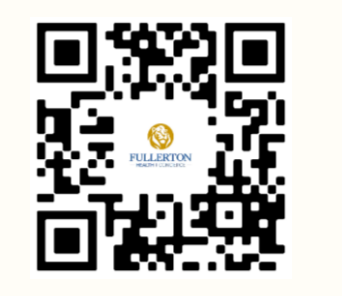

### Am I able to use a non-Singapore registered mobile number for verification?

Yes, you can use a non-Singapore registered mobile number for verification.

As an added security measure to reduce the risk of online identity theft, A One-Time PIN (OTP) verification is required as part of the verification process.

### What if there is a problem connecting to a telemedicine doctor during my appointment timeslot?

In such an event, you will have up to 5 minutes to re-connect to your doctor, failing which your video consultation will be terminated and a refund will be made to you via the payment mode. Though initiated immediately, do allow 3-5 working days for the refund to be reflected in your bank statement.

To minimise connectivity issues, we would strongly recommend that you connect to a stable Wi-Fi connection before your video consultation. Please also ensure that you have enabled app permissions for your camera and microphone.

If you are still unable to connect, please contact our medical concierge team at 6715 9427.

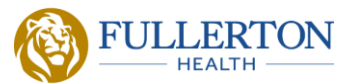

Suitability

**Operating Hours** 

**Devices & Connectivity** 

Account & Records

Appointment Scheduling

Consultation

Medication & Delivery

Payment

### Are my personal information and medical records secured?

All patient data and medical records provided to us via the Fullerton Health Concierge App are securely stored.

### Where can I access my medical records and consultation history?

All medical data with regards to your past telemedicine consultations are accessible via the 'Consultation History' tab within the Telemedicine module.

Your claim records will be reflected in the main Fullerton Health Concierge app under the 'Claims' tab.

### Am I able to record the telemedicine consultation via the Fullerton Health Concierge App?

No, the Fullerton Health Concierge App strictly prohibits any form of recording as any violation would constitute a breach of privacy and confidentiality regulations between the doctor and patient.

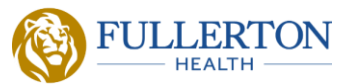

Suitability

**Operating Hours** 

**Devices & Connectivity** 

Account & Records

Appointment Scheduling

Consultation

Medication & Delivery

Payment

### Am I able to choose my doctor for my telemedicine consultation?

Yes, for scheduled appointments, you may choose from any of our Fullerton Health doctors available on the telemedicine feature on our Fullerton Health Concierge app according to their next available timing.

Our team of doctors are all MOH teleconsultation-certified and have gone through internal training before they can provide telemedicine services on our platform.

### Can I cancel or reschedule my appointment?

Yes, you may choose to reschedule or cancel your appointment via the 'Consultation History' tab. However, you must do so at least 2 hours prior to the scheduled appointment time.

### Will I be refunded for my consultation payment if I cancel or miss my appointment?

For appointment <u>cancellations made at least 2 hours prior to your scheduled appointment</u>, your consultation payment will be refunded to you within 3 – 5 business days.

For appointment cancellations made less than 2 hours before your scheduled appointment, there will be no refunds provided.

For <u>missed appointments (you did not connect or show up within 5 minutes from the scheduled appointment time)</u>, there will be no refunds provided.

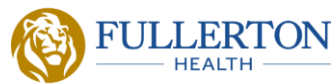

Suitability

**Operating Hours** 

**Devices & Connectivity** 

Account & Records

Appointment Scheduling

Consultation

Medication & Delivery

Payment

### What is the waiting time for a telemedicine consultation?

The doctor will try to reach you via the app for the first 5 minutes. If unsuccessful, you will need to make a new appointment.

In the unlikely event that the doctor does not attempt a connection within 10 minutes of the scheduled appointment time, your consultation fee will be refunded within 3 – 5 business days.

### What do I need to prepare before my telemedicine consultation?

Please show your identification card for verification consultation

r verification consultation

Ensure you have allowed app permissions for phone notifications, and camera and microphone access

Any existing medication you may be taking

Ensure you are in a well-lit location with little background noise and a stable network connection

### Can I use any other mode of identification other than NRIC?

You can use your Passport or Singapore Driving License as alternate modes of identification. Birth certificates are also allowed for minors under the age of 16 but they must attend the video consultation together with their parent/guardian/caregiver.

### Will a fee be incurred if the telemedicine doctor decides an in-person consultation is required?

If the doctor deems your condition not suitable before the beginning of the teleconsultation, the consult fees will be refunded to you via the payment mode used. If the doctor refers you to a physical general practitioner or specialist at the end of the consultation, after reviewing your condition, the teleconsultation charges will still apply.

### Can referral letters and medical certificates be issued by our telemedicine doctors?

Yes, referral letters and medical certificates may be issued based on your doctor's assessment during the telemedicine consultation. Your doctor will assess and recommend the best course of treatment, which may or may not involve the issuance of a referral letter or medical certificate.

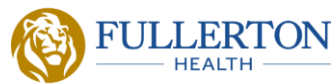

Suitability

**Operating Hours** 

**Devices & Connectivity** 

Account & Records

Appointment Scheduling

Consultation

Medication & Delivery

Payment

#### How will medication be dispensed and sent to me?

Based on the prescription from your doctor after the telemedicine consultation, your medicine will be dispensed and packed from one of our Fullerton Health clinics in a tamper-evident package before being picked up by our trusted delivery provider.

You will need to indicate your delivery address and delivery timeslot for us to arrange the proper delivery arrangements. Please note that medication delivery can only be made to a Singapore address.

### How long does medication delivery take? Are there any delivery fees?

Your delivery should reach you within a three-hour period from your chosen timeslot. To be able to select each timeslot, payment must be made at least 45mins before the chosen timeslot. Available timeslots:

09:00 AM (11:00 AM ) (02:00 PM ) (05:45 PM ) (08:00 PM ) (10:00 PM

Delivery fee is currently waived. However, if the delivery is failed due to no response or wrong address, a fee of S\$20 (before prevailing GST) will be applicable if a redelivery is requested.

### What do I need to prepare when the delivery person arrives?

Please be present at the delivery address to collect the parcel. You may appoint another person staying in the same household to collect on your behalf.

#### How do I get advice on my medication dosage?

Dosage instructions are available on the medication label. Otherwise, you may refer to your 'Prescriptions' found within your recent consultation, under the main 'Consultation History' tab in the Telemedicine module. Prior to medication delivery, our medical concierge team will contact you to provide you with a picture of the packed medication as well as updates on the delivery status.

#### What if I need to make any changes to my medication?

If you have already paid for the prescription, please note that all transactions are final and non-refundable. If you have not paid for the prescription, you may be required to reconsult with the doctor as the prescription was issued based on what was discussed during the consultation. Should you have a specific request, do remember to discuss it with the doctor during the consultation.

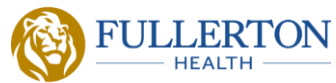

Suitability

**Operating Hours** 

**Devices & Connectivity** 

Account & Records

**Appointment Scheduling** 

Consultation

Medication & Delivery

Payment

#### Do you deliver to Restricted Locations?

Yes, however, please ensure that access is granted to our couriers and the respective security posts informed at such locations. Please <u>do not</u> indicate such locations as your delivery address if you are unable to grant access to our couriers.

There is no additional fee at present as delivery charges are currently waived.

In the event that the Restricted Location is inaccessible to our couriers during their delivery attempt due to the restricted location's requirements, <u>no compensation will be provided</u>. If a second attempt is requested, **redelivery charges (SGD \$20 subject to prevailing GST) will apply for any subsequent delivery needed**.

a. Restricted Locations includes but is not limited to:

- i. Airport Cargo Road
- ii. Airport Zone (SATS, Aerospaces etc.)
- iii. ALPS Ave
- iv. Army Camps/Naval/Air Base
- v. CA Checkpoints
- vi. Camps
- vii. Changi Airfreight Centre
- viii. Changi Airport Terminals
- ix. Civil Defence Camps
- x. Construction Sites
- xi. Embassies
- xii. Immigration Checkpoints
- xiii. Istana

- xiv. Jurong Island
- xv. Jurong Port
- xvi. Ministry of Foreign Affairs (MFA)
- xvii. Ministry of Home Affairs (MHA)
- xviii.PSA Port
- xix. Seletar Airport Terminal
- xx. Sentosa (designated areas such as Sentosa Cove and hotels etc. only)
- xxi. Shipyards
- xxii. Singapore Courts including Supreme Court, State Court, Family Court and Maxwell Chambers etc.
- xxiii. Supply Bases

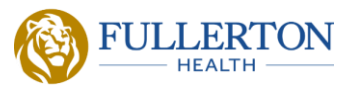

Suitability

**Operating Hours** 

**Devices & Connectivity** 

Account & Records

**Appointment Scheduling** 

Consultation

Medication & Delivery

Payment

How do I make payment for my telemedicine consultation and medication?

Life Assured will not have to pay any charges in respect of the consultation<sup>\*</sup> and delivery fees.

However, Life Assured will be required to self-pay for the medication.

Please select "Self-pay" option.

We accept most major debit/credit (VISA / MASTERCARD) powered by Stripe.

\*Please take note that Telemedicine consultation charges during office hours are applicable at preferred rates from <u>1 January 2025</u>. Additional charges will apply to you if you utilise the telemedicine service after Office hours. Please refer to slide 21 (Operating Hours) for the breakdown of charges.

\*Charges will be amended from time to time.